| designer                                                      |                                                 |          |                                               |                            | SEARCH            |
|---------------------------------------------------------------|-------------------------------------------------|----------|-----------------------------------------------|----------------------------|-------------------|
| 📄 Full time 📄 Part ti                                         | me 🔲 Remote                                     |          |                                               |                            |                   |
|                                                               |                                                 |          |                                               | 5                          | Search Result (2) |
| #1<br>Innocent Hlongwa<br>Web Frontend Develo<br>South Africa | nne<br>opper                                    | (Q)      | #2<br>Jerry Thoka<br>Designer<br>South Africa |                            | <b>A</b>          |
| SKills<br>programming                                         | Ways of                                         |          | SKills<br>test                                | When I click,              |                   |
| Roles<br>developer                                            | working tags<br>are not there                   |          | Roles<br>test                                 | it should add<br>to basket |                   |
| Qualifications                                                | coftware development) tchware university of ter | chnology | Qualifications                                |                            |                   |

1. Please check all the screen size the information is cut off

| ← → X a viconet.co.za/talent-profile                      |                    |                  |                    | 🖞 🌣 🋸 🗐 🗖 🏅        |
|-----------------------------------------------------------|--------------------|------------------|--------------------|--------------------|
| 🧕 OmniGraffle Pro 7 🚦 Exam MS-220: Tro 🚽 Website Design 🔹 | viconet.co.za says | Customize: My Bl | 탈 Remix Icon - Ope | 1,886,077 Line Ico |
|                                                           | aesigner           |                  |                    |                    |
|                                                           | ок                 |                  |                    |                    |
|                                                           |                    |                  |                    |                    |
|                                                           |                    |                  |                    |                    |
|                                                           |                    |                  |                    |                    |
|                                                           |                    |                  |                    |                    |
|                                                           |                    |                  |                    |                    |
|                                                           |                    |                  |                    |                    |
|                                                           |                    |                  |                    |                    |
|                                                           |                    |                  |                    |                    |
|                                                           |                    |                  |                    |                    |
|                                                           |                    |                  |                    |                    |
|                                                           |                    |                  |                    |                    |
|                                                           |                    |                  |                    |                    |
|                                                           |                    |                  |                    |                    |
|                                                           |                    |                  |                    |                    |
|                                                           |                    |                  |                    |                    |
|                                                           |                    |                  |                    |                    |
| 4 ) A / La                                                |                    | <b>(</b> •       |                    |                    |

1. When you search on full screen, it shows that popup please fix.

### About Bukasa Randy

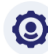

# O CURRENT ROLE & RESPONSIBITY

Company Name : MTN

Job Title : Data Scientist & Business Intelligence Analyst

Starting Date : 9

### Key Roles :

- · Machine Learning model development; Churn Modelling; NLP sentiment analysis; Customer Segmentation; Budget and planning; Market research; Data governance; KPI Developments; Delivery of insightful market intelligence and insights to support business inte
- 1. Please check that under the key role the dot is losing the shape. Use and give it a style.

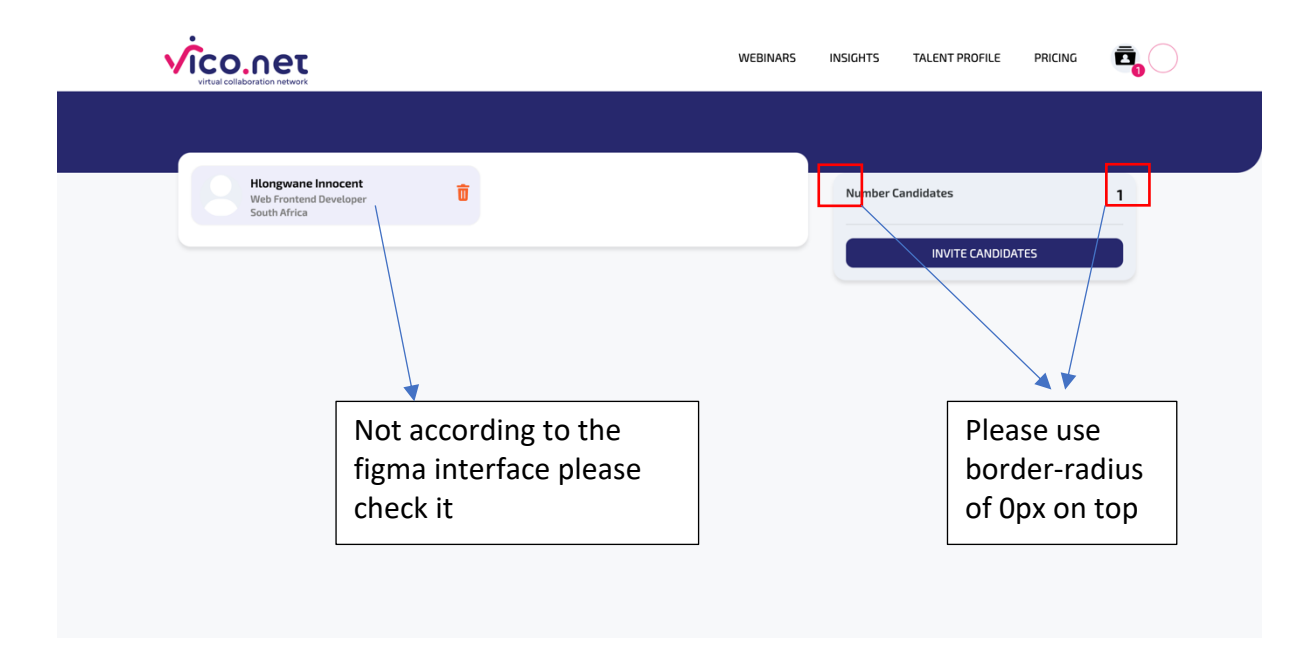

|                                  | Users             |              |                         |          |        |
|----------------------------------|-------------------|--------------|-------------------------|----------|--------|
|                                  | ADD STAFF         |              |                         |          |        |
| Company Name                     | Names             | Cellphone    | Email                   | Position | Action |
| Jthoka (Pty) Ltd                 | Innocent Hlongwan | e 0608577389 | innocent38318@gmail.com | CEO      | ŵ      |
| support@jthoka.com               | Innocent makhubel | a 0608577389 | innocent@jthoka.com     | other    | Û      |
| <b>Company Tel</b><br>0725468575 | Jerry Thoka       | 0725468575   | j.raythoka@gmail.com    | Director | Û      |
| Company Status<br>Approved       | Neo Molisapoli    | 0832607338   | neo@ta-badira.co.za     | Analyst  | ŵ      |
| Company Package<br>Minimum       |                   |              |                         |          |        |

Copyright © Viconet 2022 All right reserved Legal Documents | Contact Us

The interface is still the same please check figma <u>https://www.figma.com/proto/86gwr7r2OinVZUN8Y7NoNS/TalentTreck?page-</u> <u>id=2%3A11&node-id=1423%3A8352&viewport=-6277%2C-</u> <u>177%2C0.39&scaling=min-zoom&starting-point-node-id=1423%3A8352&show-</u> <u>proto-sidebar=1</u>

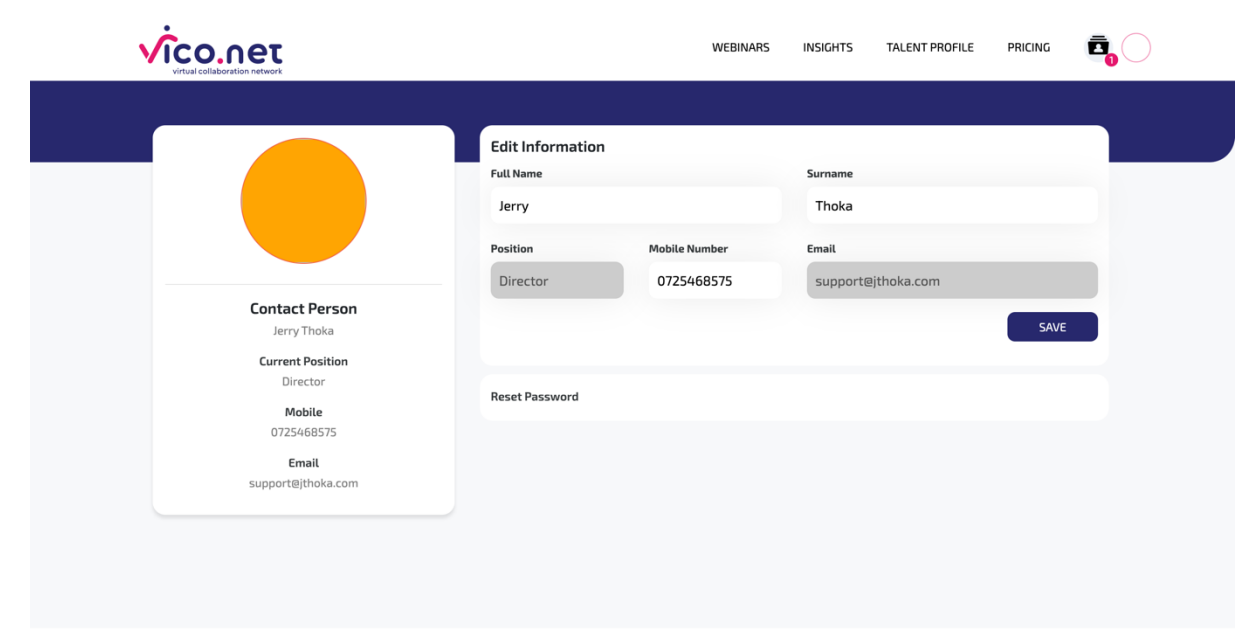

Copyright © Viconet 2022 All right reserved Legal Documents | Contact Us

The interface is still the same please check figma <u>https://www.figma.com/proto/86gwr7r2OinVZUN8Y7NoNS/TalentTreck?page-</u> <u>id=2%3A11&node-id=1423%3A7833&viewport=-6277%2C-</u> <u>177%2C0.39&scaling=min-zoom&starting-point-node-id=14%3A81&show-proto-</u> <u>sidebar=1</u>

|                             |                                                          | WEBINARS INSIGHTS | TALENT PROFILE PRICING |  |
|-----------------------------|----------------------------------------------------------|-------------------|------------------------|--|
| Project List                | Project Details                                          |                   |                        |  |
| 1.                          | Project Name<br>Test1<br>Project Description<br>test2222 |                   |                        |  |
|                             | ACCEPTED<br>Thoka Jerry<br>Designer                      | PENDING           | DECLINED               |  |
| Please remove the highlight |                                                          |                   |                        |  |

## Not much changes please check figma

https://www.figma.com/proto/86gwr7r2OinVZUN8Y7NoNS/TalentTreck?pageid=2%3A11&node-id=1438%3A4131&viewport=-6277%2C-177%2C0.39&scaling=min-zoom&starting-point-node-id=14%3A81

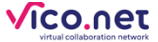

2022-06-03

Our Lessons As Data Scientists: A Data Scientists World View (Part A)

Our Lessons As Data Scientists: A Data Scientists World View (Part B) 2022-06-03

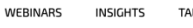

TALENT PROFILE PRICING

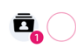

Cutting-Edge Technology That Armies Are Inventing And Employing Could B... 2022-06-03

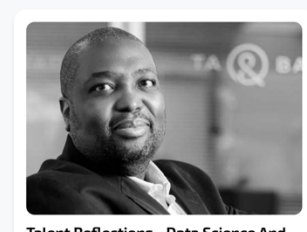

Talent Reflections - Data Science And Digital Transformation

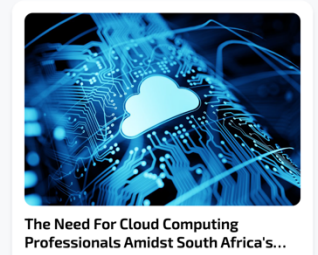

2020-10-01

Copyright © Viconet 2022 All right reserved Legal Documents | Contact Us

If you click on legal **document | contact us | reading of insights** the header changes

WEBINARS INSIGHTS

CANDIDATE LOGIN

#### **Research problems**

√ῖco.neτ

Research forms a big part of what we do: we approach problems against the grain and with the intent of extracting novel, unbiased insights from data. Various business units within Allan Gray approach us with a problem and we have realised that a sound approach is to reframe the problem into a research question using the scientific methodology. The first, and arguably, most valuable step is to formulate a hypothesis for the problem. This allows both the data science team and business team to place a yardstick, which acts as a reference point to measure the success or failure of a problem. Doing more research also exposes the team to valuable domain knowledge that could potentially turn into a long-term project in the future.

#### **Executive Key Takeaways**

What does this mean for your decision-making?

- As highlighted above the data scientist teams are well rounded in the sense that understanding the teams' capability allows maximum value creation for your business.
- How they allow room to do so is by understanding the reason as to their sense of identity- through that being able to conduct research for your business which essentially contributes to development of your business as a whole by e.g giving accurate insights or processes in accordance to your business
- Allowing for clear creation of expectations meaning allowing you to be delivery focused on how to maximize performance.
  Through research problems being an important part as to accurately addressing the problems faced by the business this in an essence ensures effective delivery as efficiently as possible.

We still have a lot to learn as a team, but that is part of the fun!

Copyright © Viconet 2022 All right reserved Legal Documents | Contact Us